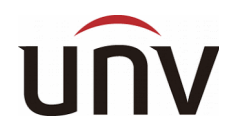

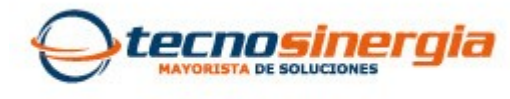

Siempre líderes, siempre innovando

## Activar grabación manual en el NVR UNIVIEW modelo: NVR301-04L-P4

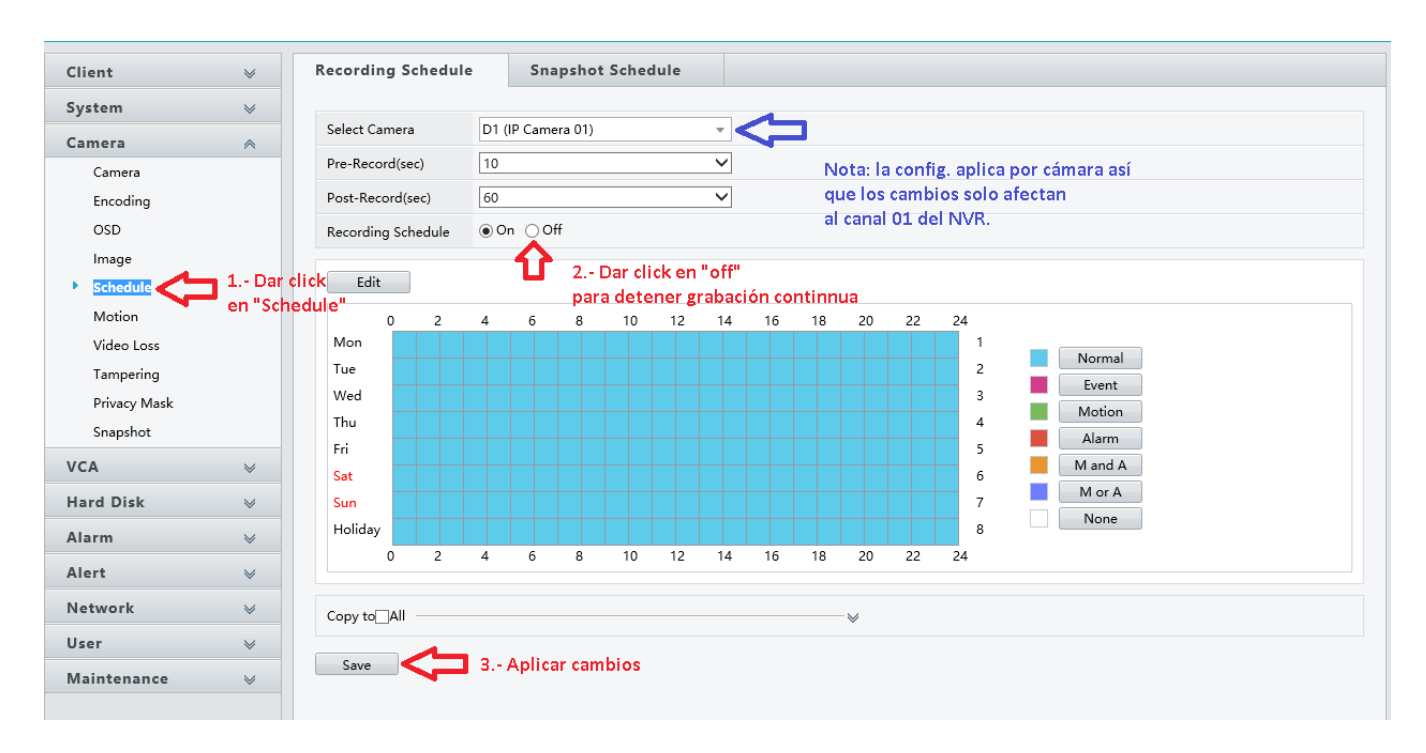

1.- **Desde la configuración web** del equipo, da click sobre el apartado de "Camera" y luego click sobre "Schedule" para desplegar las opciones de grabación del NVR.

**Desde la configuración directa del NVR**, se accede al Menú del equipo y luego damos click al apartado de "Schedule" para desplegar las opciones de grabación del NVR.

2.- Se elige la cámara que se va configurar, esto es en la lista de "Select Camera" donde "D1 (IP Camera 01)" corresponde al canal 01 y la configuración solo afectará a esa cámara, entonces, si se requiere configurar en todos los canales se irá seleccionando por cámara.

Se desactiva la grabación continua seleccionando "Off" en la opción de "Recording Schedule".

3.- Desde la configuración web del equipo se da click sobre "Save"para guardar los cambios hechos sobre la cámara.

Desde la configuración directa del NVR se da click sobre "Aplic." para guardar los cambios hechos sobre la cámara.

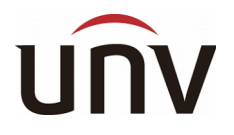

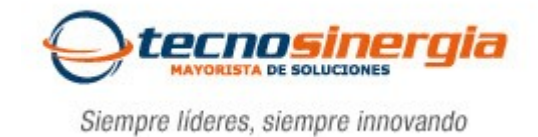

## Comenzar y/o terminar una grabación manual en el NVR:

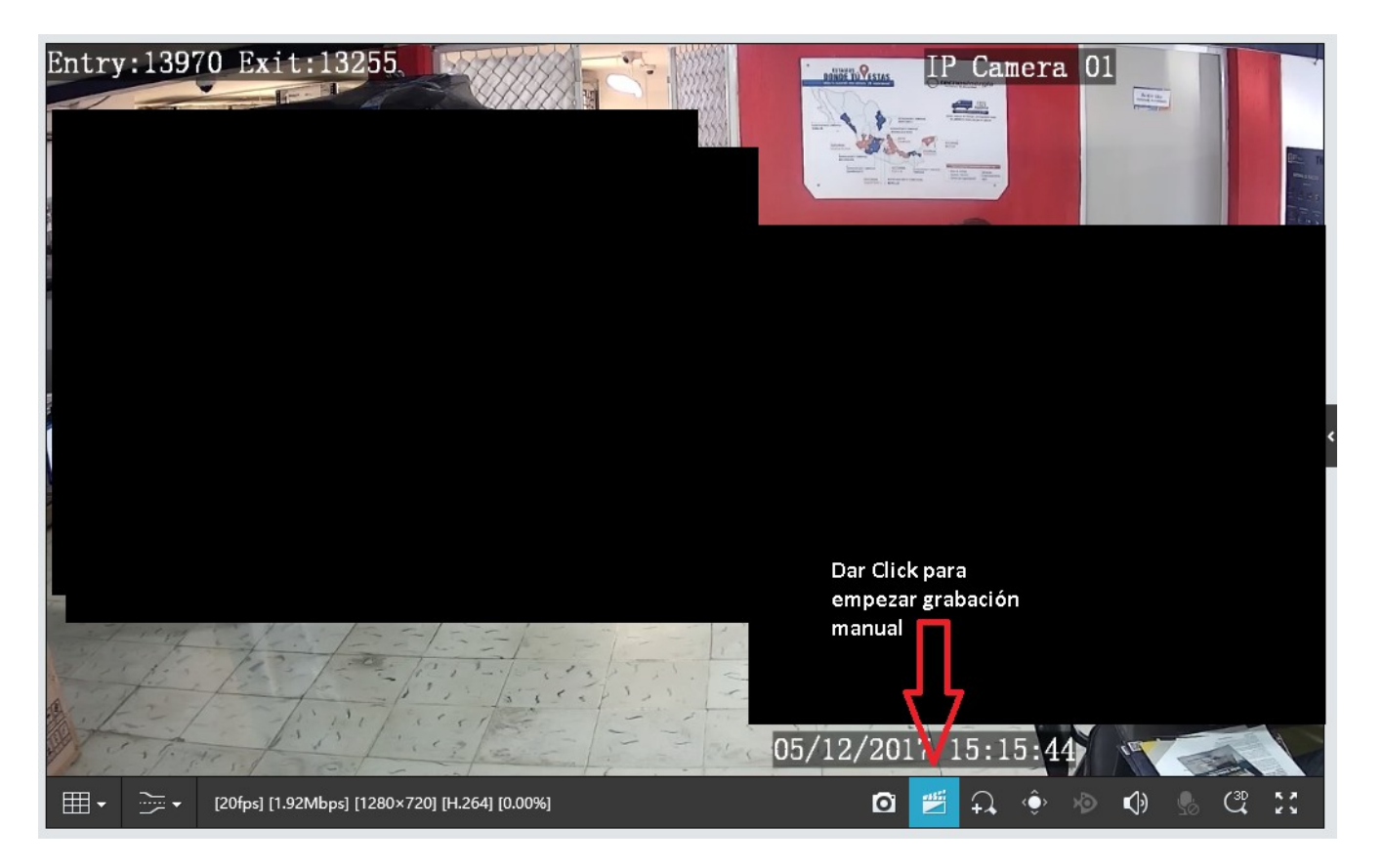

1.- Cuando se está visualizando una cámara **desde la interfaz Web** se puede ver el icono de una claqueta (indicado en la imagen de arriba), en este ícono se da un click para empezar la grabación de forma manual y se podrá apreciar un pequeño punto rojo indicando que la grabación a comenzado. Esta grabación manual desde la web se guardará en la computadora y se mostrará la ruta de acceso en la parte superior de la pantalla con un mensaje (por ejemplo: "Recording Succeeded. Save to: C:\User\admin\surveillance\record\192.168.1.90\D1\_05122017.mp4").

Cuando se está visualizando **desde la configuración directa del NVR** se puede ver el icono de una claqueta, en este ícono se da un click para empezar la grabación de forma manual y se podrá apreciar un pequeño punto rojo indicando que la grabación a comenzado. Esta grabación se guardará en el disco duro del NVR.